## Guide för inlogg till

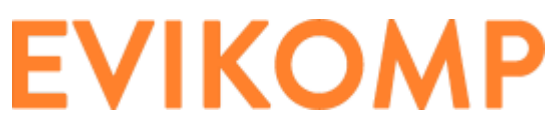

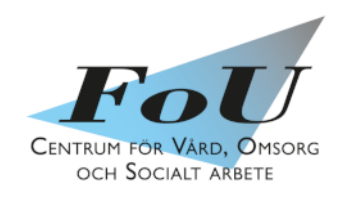

| Gör så här                                                                                                    | Notera                                                                                                    |
|----------------------------------------------------------------------------------------------------|----------------------------------------------------------------------------------------------------|
| 1. Logga in dig på Evikomps lärplattform                                                                                        | Du behöver Mobilt Bank ID för själva inloggningen.                                                                  |
| Webbadressen är <u>www.evikomp.se</u>                                                                                           | Har du problem med inlogg till lärplattformen finns manual att tillgå: <u>https://www.evikomp.se/Inloggning.pdf</u> |
|                                                                                                    | Krånglar det eller om du saknar Bank-ID maila till<br>evikomp.support@linkoping.se så får du hjälp                  |
| <ol> <li>Klicka på den lilla ovalen med dina<br/>initialer längst upp till höger, klicka sedan<br/>på Inställningar.</li> </ol> | Du kan i Inställningar bocka i anvisat spår <ul> <li>Förskrivarutbildning</li> </ul>                                |
| Registrera dina uppgifter                                                                                                    | Arbetsterapeut,fysioterapeut och logoped i Ostergötland                                                             |
| * Välj kommun                                                                                                    | eller                                                                                                    |
| * Välj arbetsplats/enhet                                                                                                    |                                                                                                    |
| Saknas din arbetsplats/enhet maila till                                                                                         | * Sodexo hjälpmedelsservice<br>Förskrivarutbildning arbetsterapeut, fysioterapeut<br>i Östergötland                 |
| evikomp.support@linkoping.se                                                                                                    | Glöm inte <b>Spara!</b>                                                                                             |
| Är du osäker på befattning eller att din                                                                                        | Spåret visas då direkt då du klickar på <b>Spår</b>                                                                 |
| befattning saknas välj<br><i>annat</i>                                                                                          | Dessa spår ligger under <i>Specialspår</i>                                                                          |
| Är du osäker på anställningens omfattning<br>välj <b>vet ej</b><br>Glöm inte <b>Spara !</b>                                     | Du kan i <b>Inställningar</b> bocka i fler spår om du önskar ha<br>ytterligare spår som förvalt.                    |
|                                                                                                    |                                                                                                    |